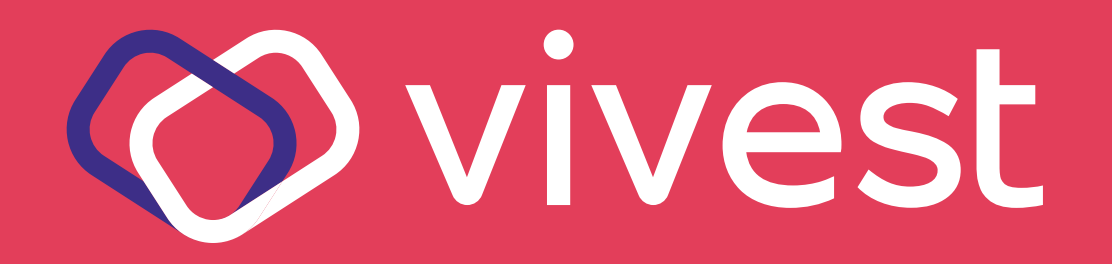

## Passo a passo

# para agendar a vacina da gripe

# Saiba como agendar a vacina da gripe

Para ajudar você a agendar a aplicação da vacina contra a gripe em uma farmácia da rede Drogasil ou Droga Raia, preparamos um passo a passo, que você confere a seguir.

**Atenção!** O agendamento deve ser feito apenas nos sites das farmácias, não sendo possível realizá-lo pelos aplicativos, durante o período de campanha.

### Etapa 1 - Acesso e Login

Acesse www.drogasil.com.br ou raia.com.br ou escaneie um dos QR Codes.

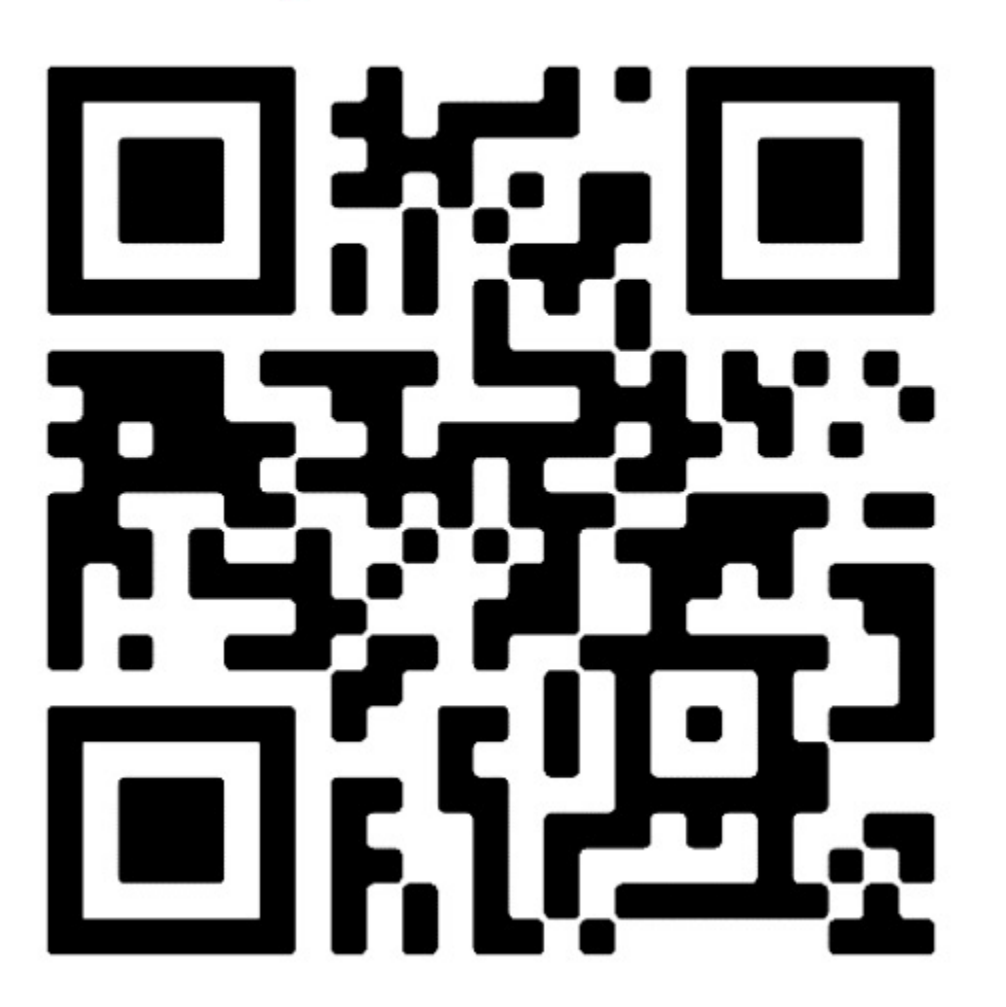

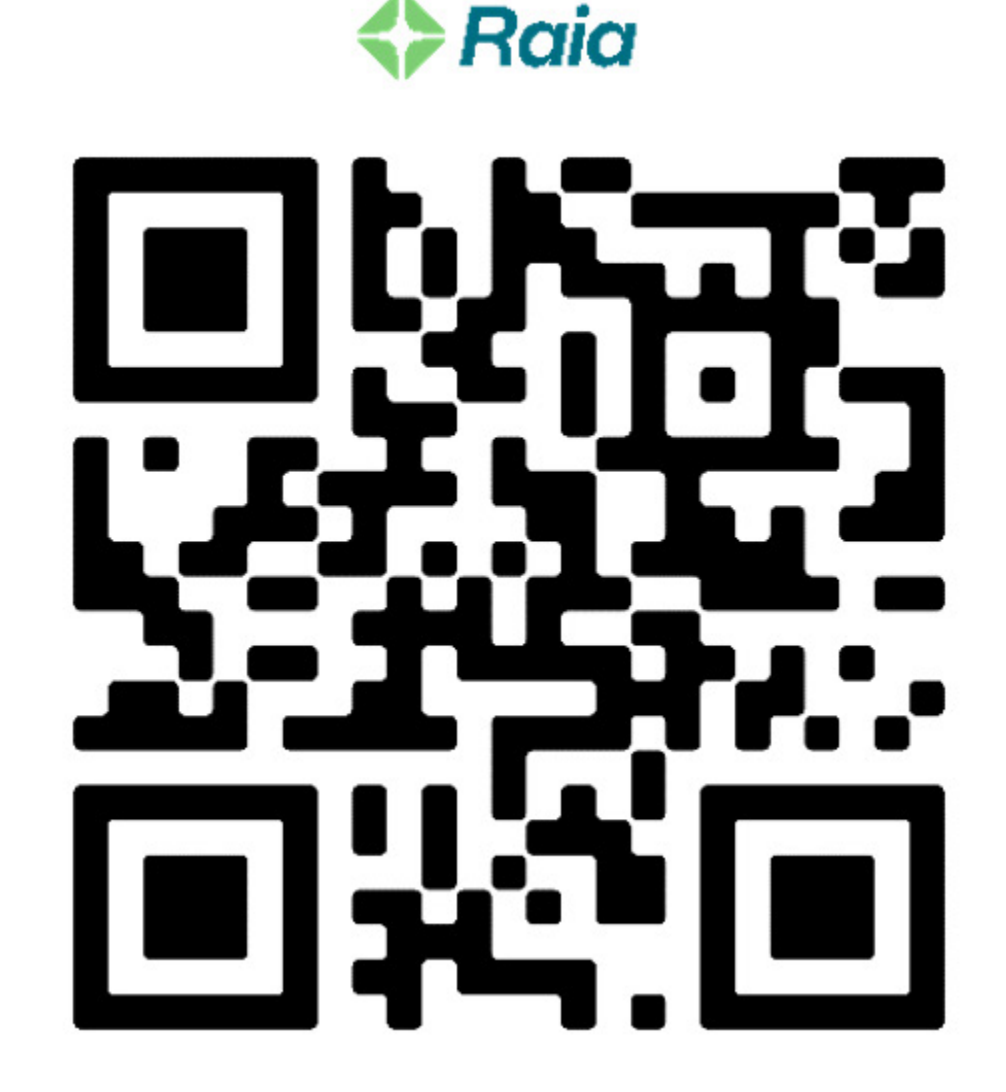

# 2. Faça seu login, com a conta cadastrada no CPF que tem direito à vacina:

### a. Clique em "Boas-vindas | Entrar ou cadastrar".

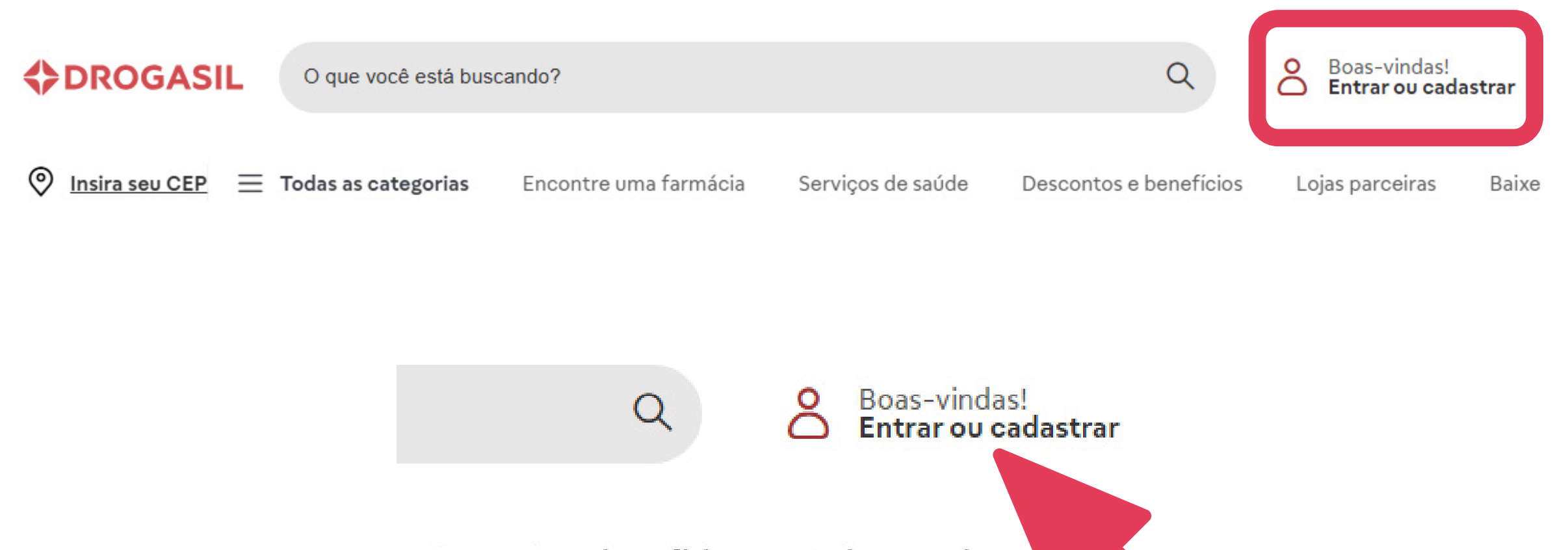

Descontos e benefícios

Lojas parceiras

## b. Clique em "Entrar" ou faça seu cadastro.

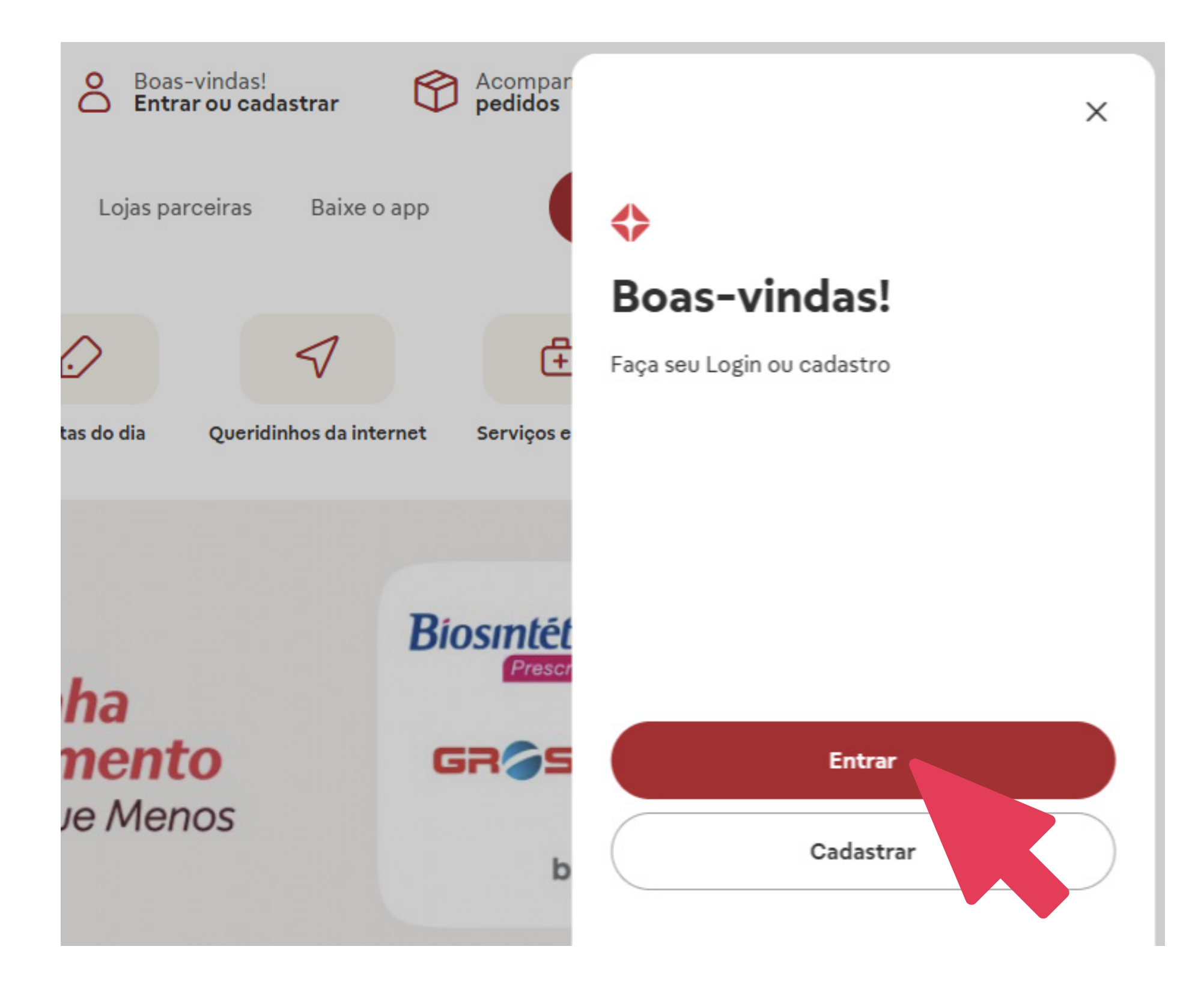

#### c. c)Preencha e faça o Login

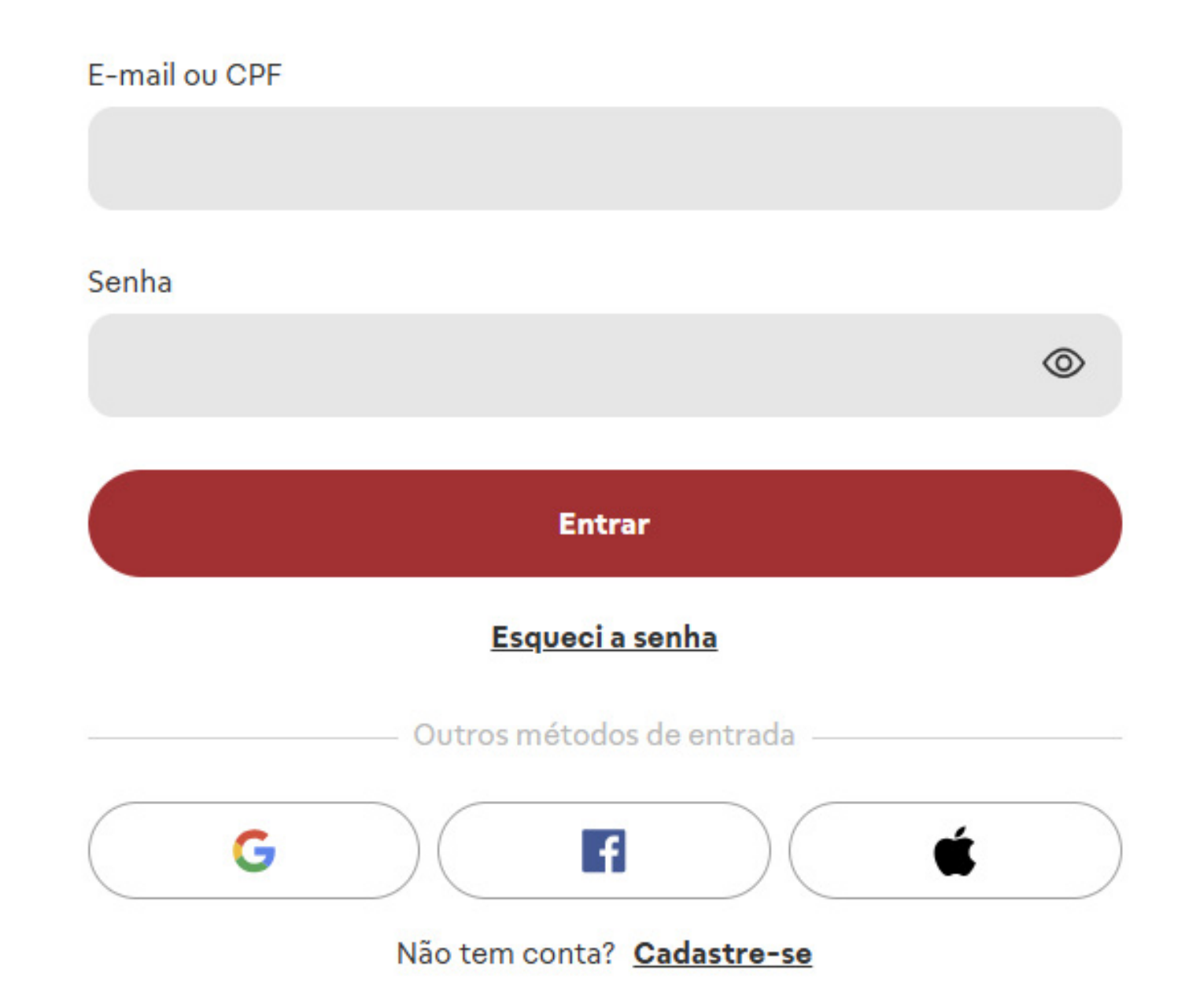

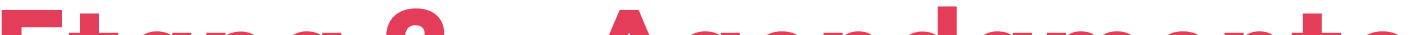

#### Etapa 2 - Agendamento

#### 1. Após realizar o login, clique em "Serviços de Saúde".

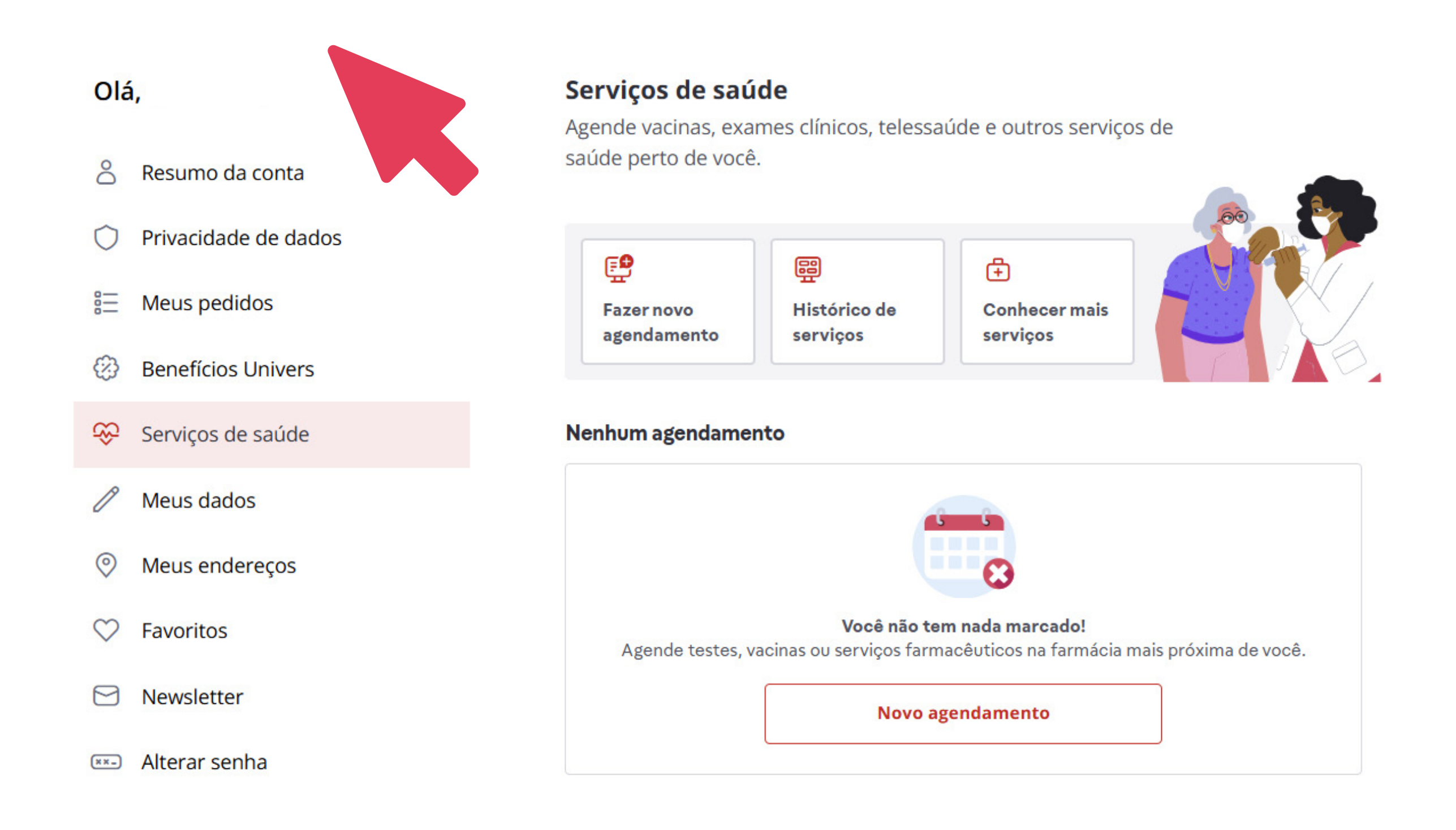

## 2. Na sequência, clique em "Fazer novo agendamento" ou "Novo agendamento".

Olá,

- A Resumo da conta
- Privacidade de dados
- 8 Meus pedidos
- Benefícios Univers
- Serviços de saúde
- Meus dados
- Ø Meus endereços
- ♡ Favoritos
- 🖂 Newsletter

#### Serviços de saúde

Agende vacinas, exames clínicos, telessaúde e outros serviços de saúde perto de você.

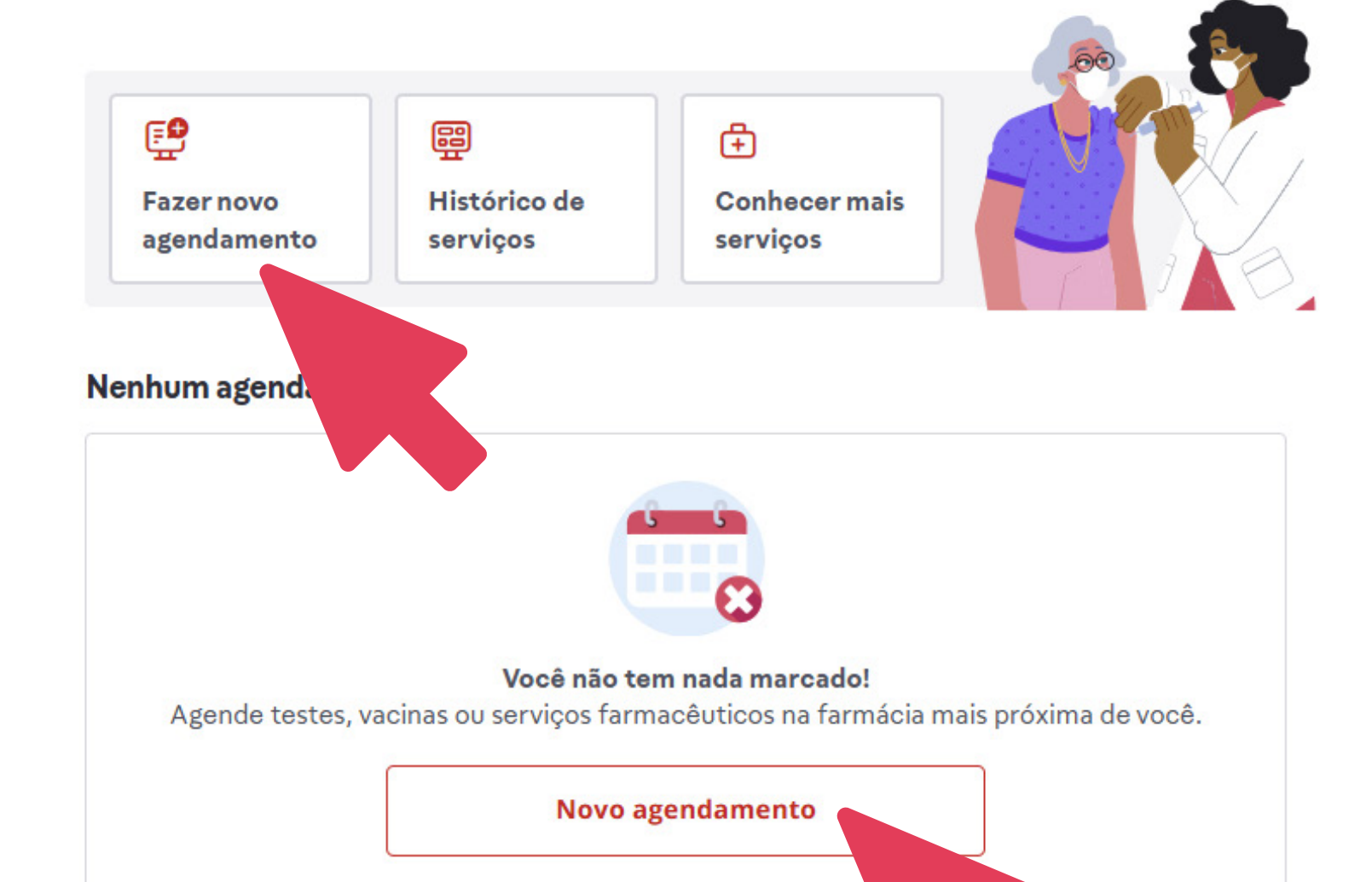

# Agora, você iniciará o processo de agendamento. Primeiro seleciona a opção de "Vacinas".

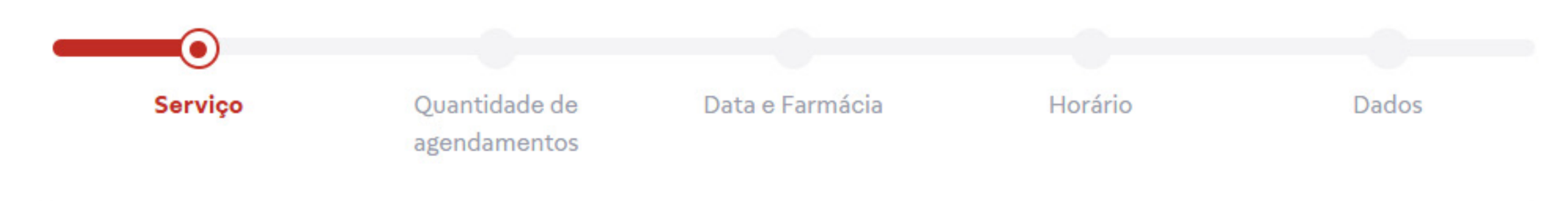

#### Agendamento - Espaço Sua Saúde Drogasil

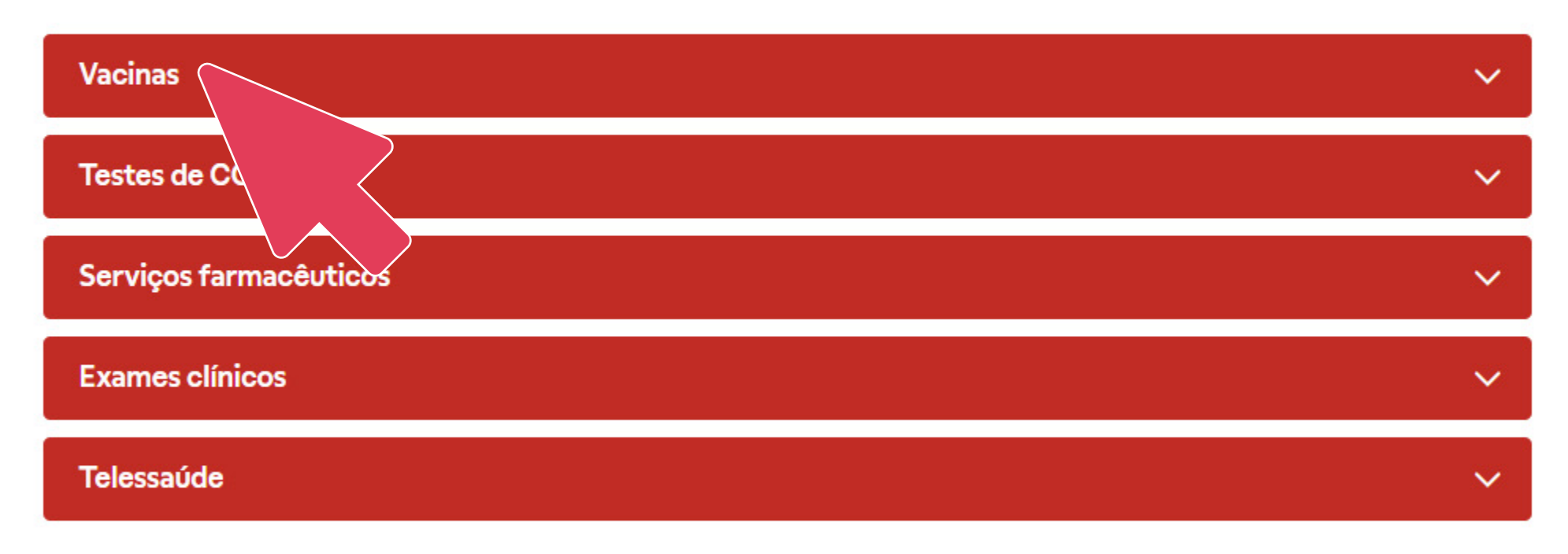

## Selecione a vacina de "Gripe Tetravalente" e clique em "Continuar".

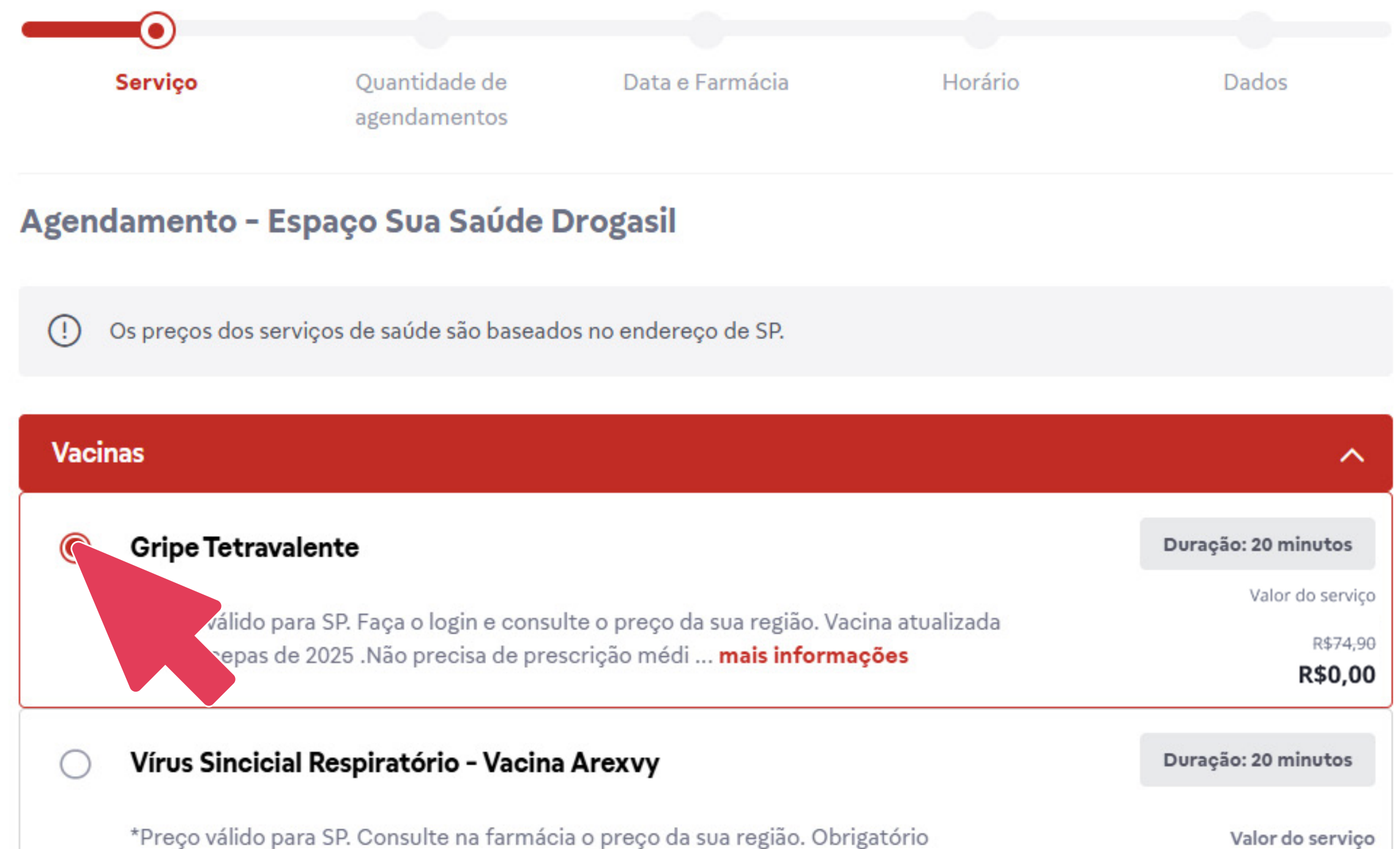

apresentação de prescrição médica. Recomendado para adultos ... mais informações R\$ 1.637,87

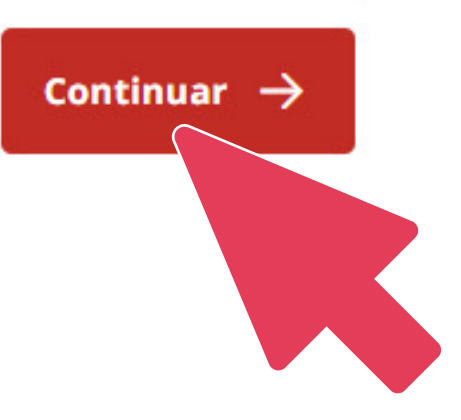

Atenção! Ao selecionar a vacina da gripe tetravalente, aparecerá o preço de R\$74,90, apenas como referência do custo. Mas não se preocupe, esse valor não será descontado ou cobrado de você, nem antes e nem no atendimento na farmácia. Então, siga com as etapas do seu agendamento.

# 5. Selecione o número de doses do agendamento.

## **\*IMPORTANTE:** Cada agendamento do titular e/ou dependente, deve ser feito individualmente com seu próprio login.

Quantidade de agendamentos

A quantidade máxima de agendamento simultaneos é de 4

Preencha a quantidade de agendamentos

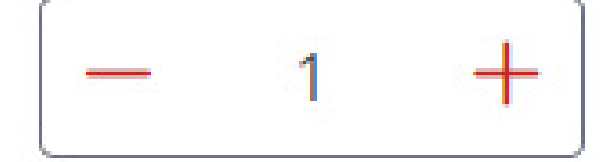

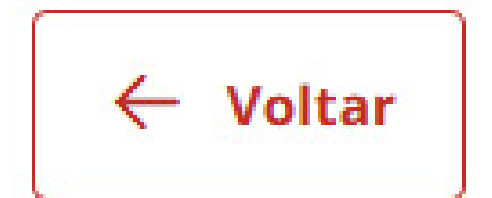

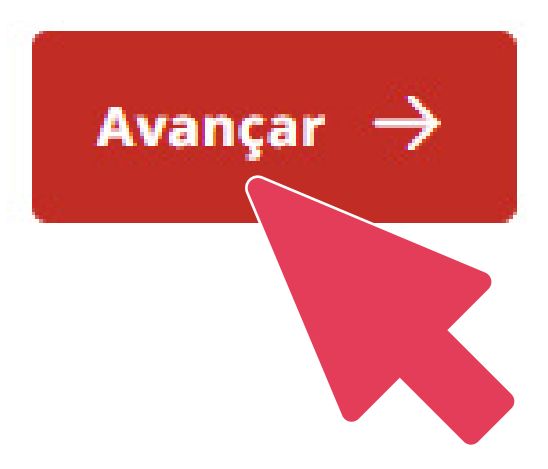

## Selecione a data em que quer realizar o agendamento da vacinação.

X

~

#### Escolha uma data

02/04/2025 (Hoje)

03/04/2025 (Quinta-feira)

04/04/2025 (Sexta-feira)

05/04/2025 (Sábado)

06/04/2025 (Domingo)

07/04/2025 (Segunda-feira)

08/04/2025 (Terça-feira)

# 7. Procure e selecione a farmácia em que deseja realizar a vacinação.

**\*IMPORTANTE:** Na data agendada, dirija-se apenas à farmácia selecionada para realizar a vacinação. Não são todas as farmácias Drogasil e Raia que oferecem esse serviço.

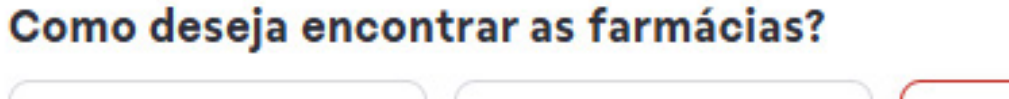

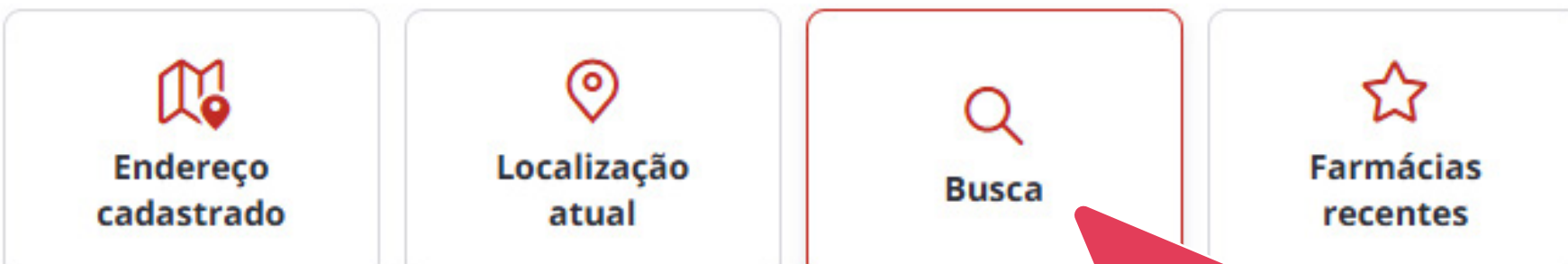

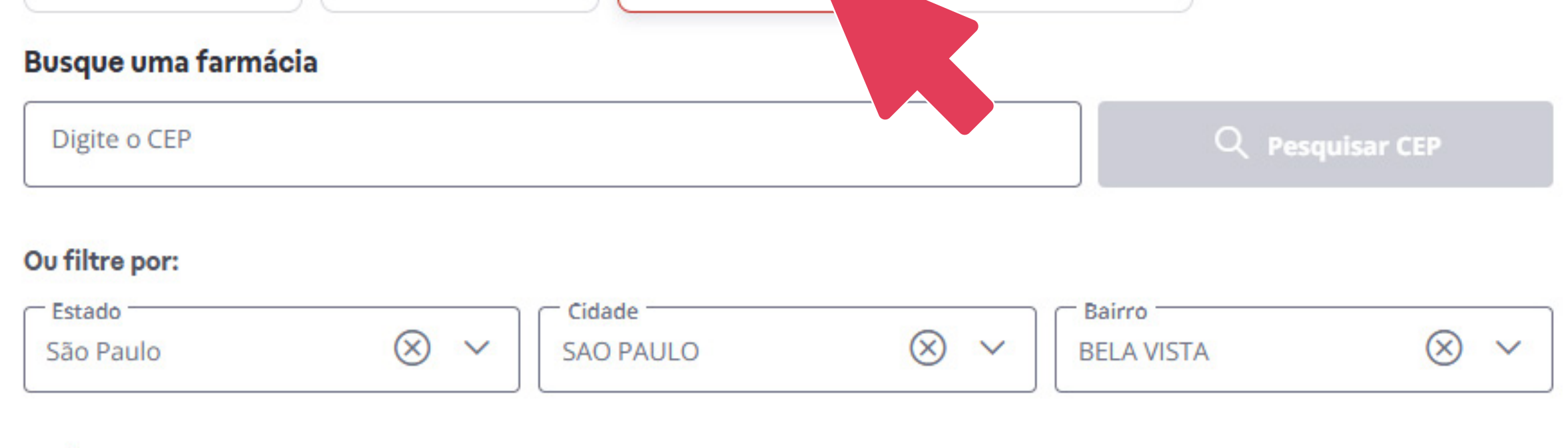

#### 1 farmácia disponível

🔟 Limpar

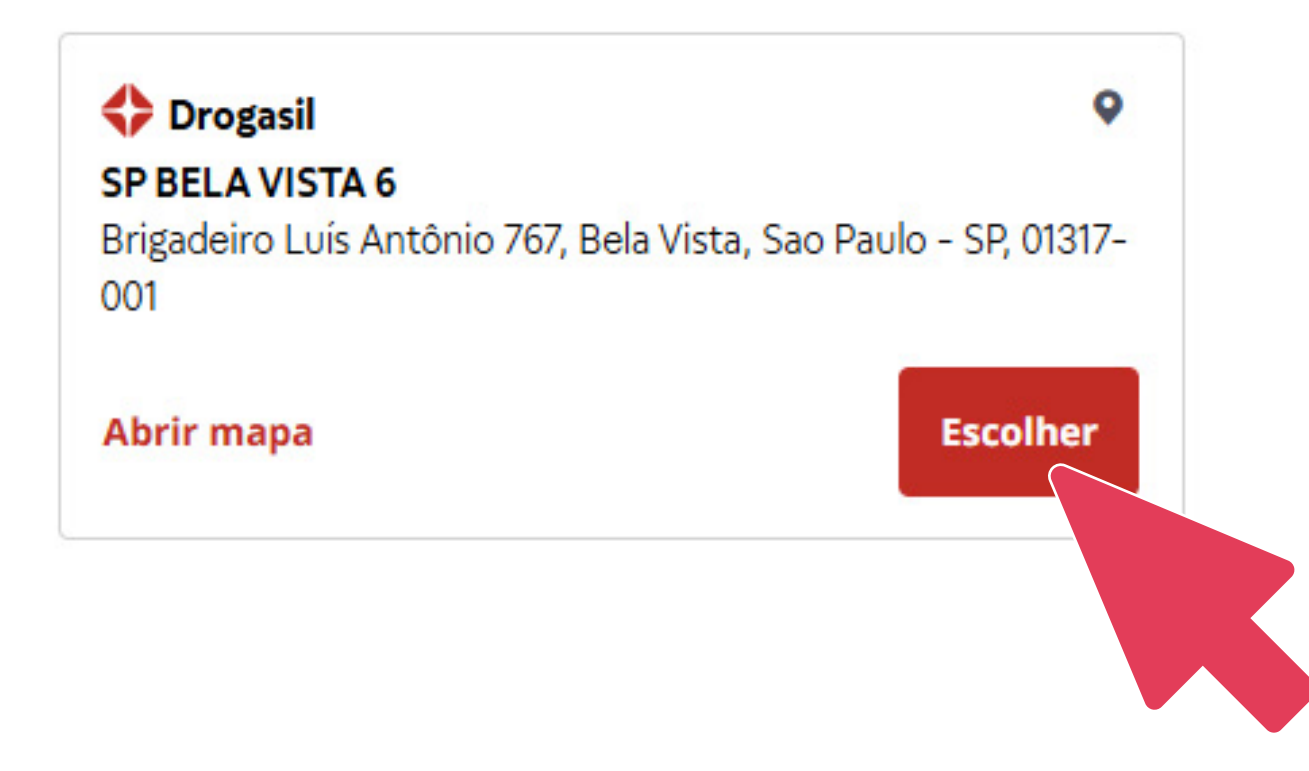

# 8. Selecione o horário em que você gostaria de realizar a vacinação e clique em "Avançar".

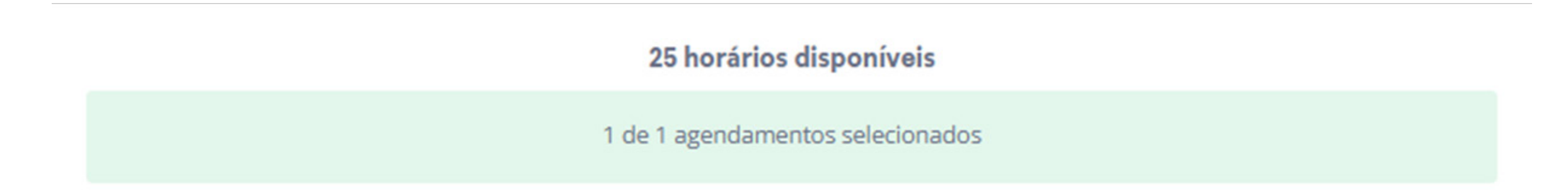

Selecione data e horário

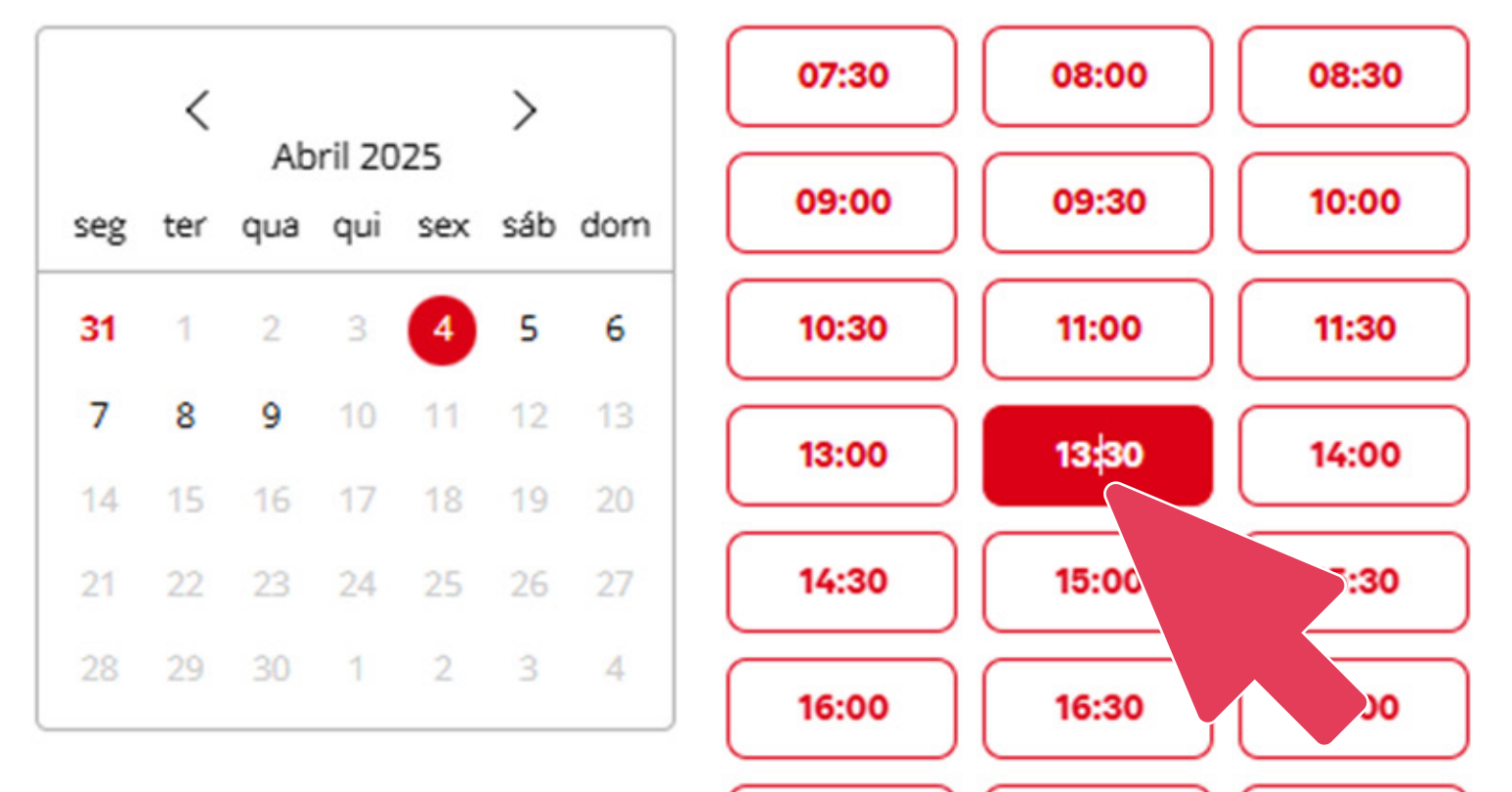

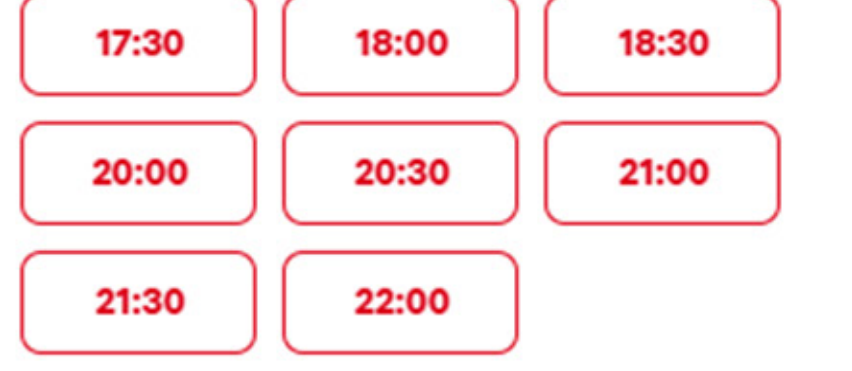

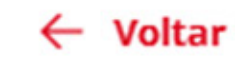

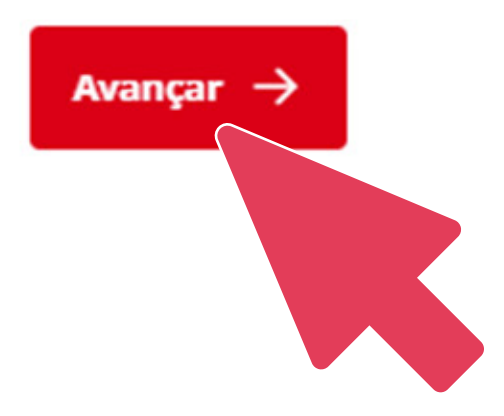

# Preencha os campos com os seus dados e contato.

#### Agendamento - Espaço Sua Saúde Drogasil

Serviço: Gripe Tetravalente

Farmácia:

Quantidade de Agendamentos: 1

Valor unitário do serviço:

Você irá pagar:

#### Agendamento 1 | 04/04/2025 - 13:30

Utilizar os dados do usuário logado nesse agendamento.

#### Nome

Digite seu nome completo

CPF

E-mail

| Digite seu CPF |       | Digite seu e-mail           |  |
|----------------|-------|-----------------------------|--|
| Código do país | Tel   | efone                       |  |
| BRA +0055      | *) (D | igite o número para contato |  |

# **10.** Pronto, seu agendamento foi realizado!

Baixe o comprovante de agendamento ou tire uma foto, e apresente na farmácia, conforme data e local agendados.

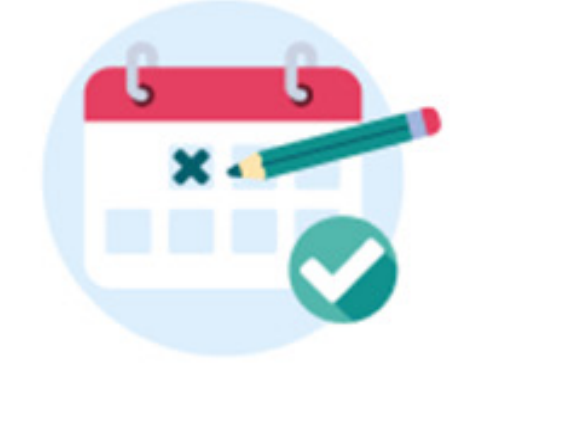

Agendamento confirmado

Chegue com 10 minutos de antecedência e leve um documento de identificação com foto.

Apresente esta confirmação de agendamento no balcão.

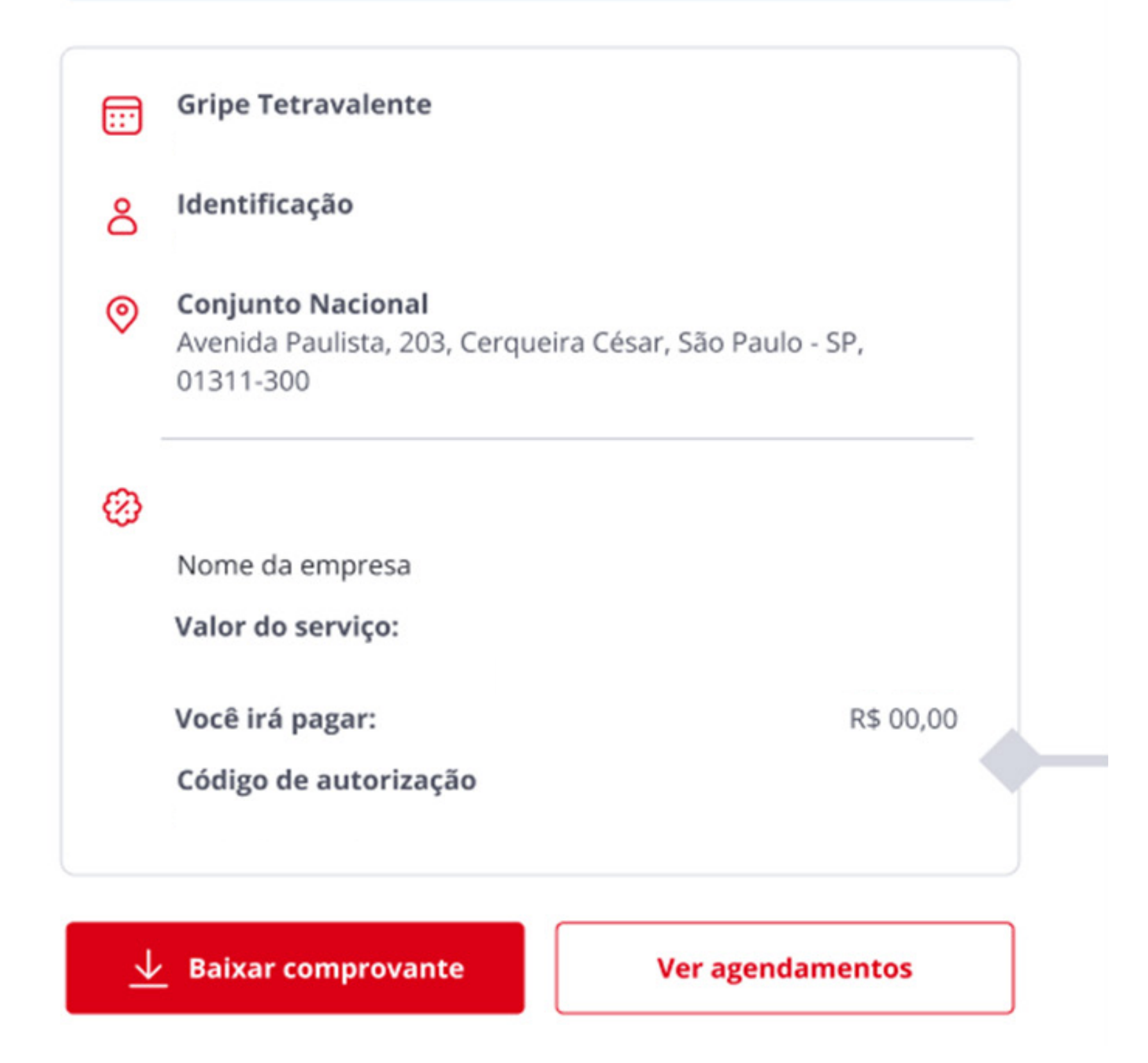

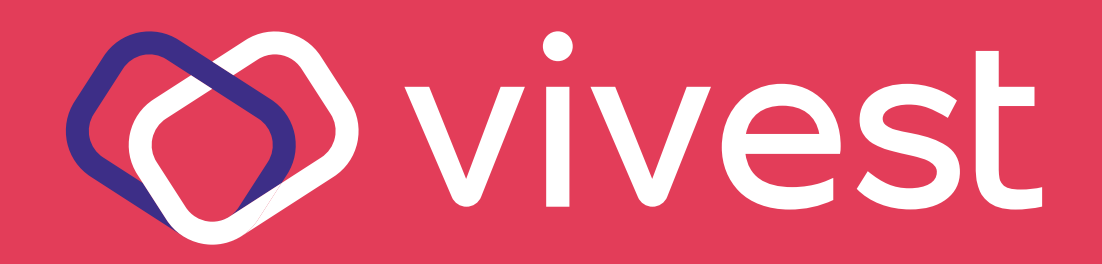